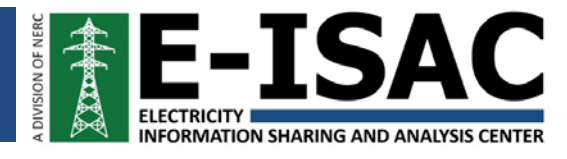

# **Protective Measures Index Quick User Guide**

The E-ISAC is providing the Protective Measures Index (PMI), adapted from Argonne National Laboratory's Physical Security Metric Tool, to asset owners and operators (AOOs) in an effort to measure the ability to resist disruptive events to their facilities.

## Goals

The high-level objective of the PMI is to enhance the reliability, resilience, and security of the North American electricity industry. The intent of the PMI is to:

- 1) Provide a tool for AOOs to use in developing their own physical security priorities.
- 2) Evaluate the security differences between similar facilities.
- 3) Identify effective facility upgrades to increase the PMI and facility protection.

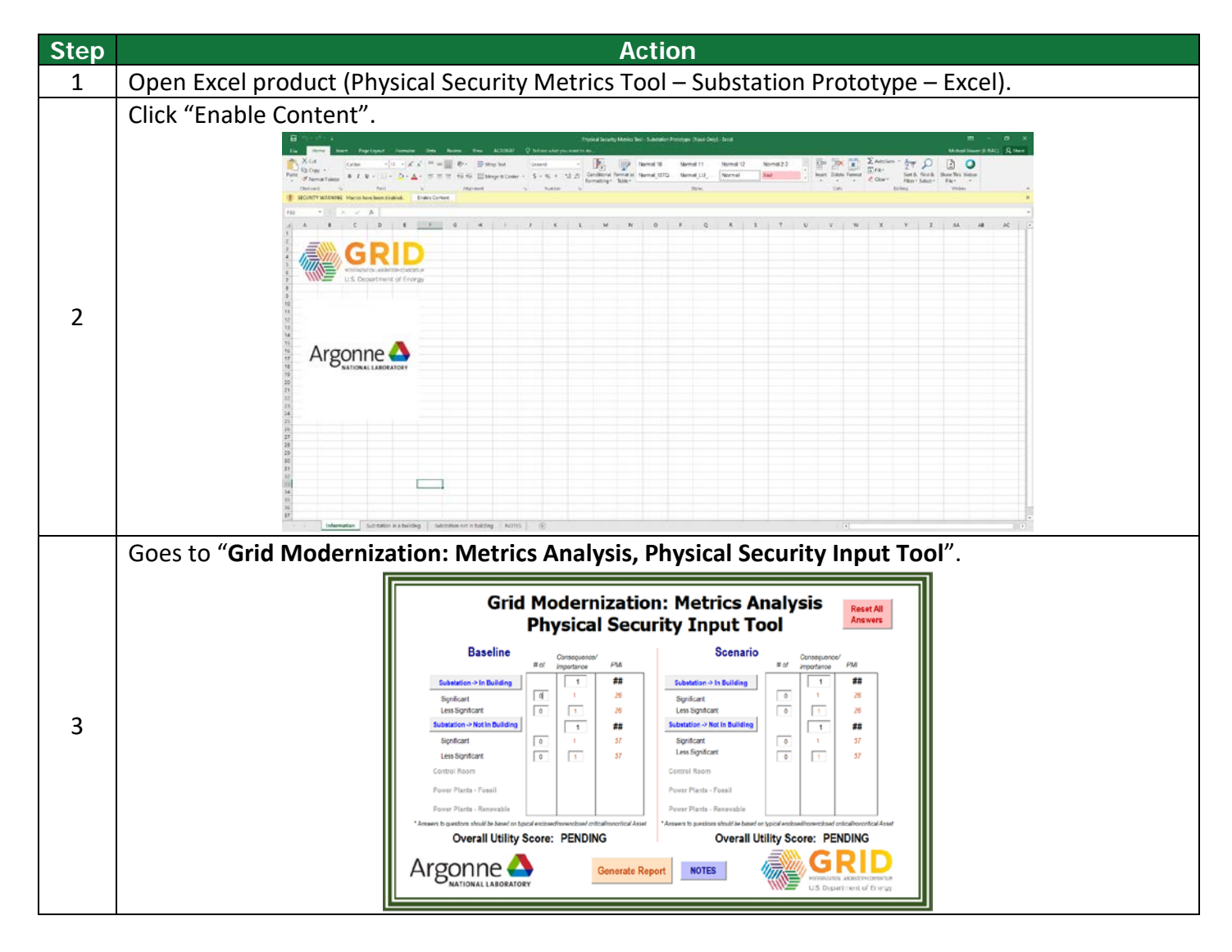

|             | Left side represents the                                                                                                    | "Baseline" case                                                                                                    | . Choose e                                                                                                    | ither <mark>Subs</mark> t                                                                                                    | ation-> In Buil                                                                                                    | ding or Substation-> Not                     |  |
|-------------|----------------------------------------------------------------------------------------------------|----------------------------------------------------------------------------------------------------|----------------------------------------------------------------------------------------------------|----------------------------------------------------------------------------------------------------|----------------------------------------------------------------------------------------------------|----------------------------------------------|--|
| 4           | in Building (for this example choose Substation-> In Building) and set # of Significant <sup>1</sup> to "1". and               |                                                                                                    |                                                                                                    |                                                                                                    |                                                                                                    |                                              |  |
|             | Less Significant <sup>2</sup> leave at "0".                                                                                    |                                                                                                    |                                                                                                    |                                                                                                    |                                                                                                    |                                              |  |
|             | Click Substation > In Puil                                                                                                    | ding, this will to                                                                                                    |                                                                                                    | rocnonco i                                                                                                    | nnut Diana u                                                                                                    | co the left side                             |  |
|             | Click Substation-> In Building; this will take you to response input. Please use the left side                                 |                                                                                                    |                                                                                                    |                                                                                                    |                                                                                                    |                                              |  |
|             | responses. You'll notice tabs along the top, in which you will answer to what you have at that                                 |                                                                                                    |                                                                                                    |                                                                                                    |                                                                                                    |                                              |  |
|             | particular substation. (Ex                                                                                                    | ample: Does th                                                                                                    | ne facility ł                                                                                                    | nave a secu                                                                                                    | rity force? Yes                                                                                                    | or no. Just identify if                      |  |
|             | the facility has a security                                                                                                    | force.) Continu                                                                                                    | ue with the                                                                                                    | e remaining                                                                                                    | guestions un                                                                                                    | der this tab. Then hit                       |  |
| "Submit"    |                                                                                                    |                                                                                                    |                                                                                                    |                                                                                                    |                                                                                                    |                                              |  |
|             | Substitute 1<br>Statemin abliety X                                                                                             |                                                                                                    |                                                                                                    |                                                                                                    |                                                                                                    |                                              |  |
|             |                                                                                                    | Security Force Security Management Fences and<br>Left Side Responses to be Based on StGR                                                                                                    | nd Gates   CCTV   Parking   Barrers   1<br>FICANT Substation(s)                                                                                                    | Right Side Responses to be Based                                                                                                    | on LESS SIGNIFICAVIT Substation(s) *                                                                                                    |                                              |  |
|             |                                                                                                    | Even the facility have a security forcer                                                                                                    |                                                                                                    | Oces the facility have a security force?                                                                                                    |                                                                                                    |                                              |  |
| 5           |                                                                                                    | - De security force reving patrice follow: a predatamented<br>C Predetermined C Random                                                                                                    | d er random seguence?                                                                                                    | <ul> <li>Do security force reverg patrols follow a pre</li></ul>                                                                                                    | ecelemaned or random sequencer                                                                                                    |                                              |  |
|             |                                                                                                    | Not applicable - Raving parols not covered by secure<br>what percentage of SAAs <sup>®</sup> are covered by many pain                                                                                                    | ty<br>mic                                                                                                    | <sup>(*)</sup> Not applicable - Keying patrols not cavers<br>what percentage of SAAs <sup>*</sup> are cavered by                                                                                                    | et by security                                                                                                    |                                              |  |
|             |                                                                                                    | C125% C2609%                                                                                                    |                                                                                                    | C1076 C26496                                                                                                    |                                                                                                    |                                              |  |
|             |                                                                                                    | C 26-50% C 388%<br>C 35-75% - Not Applicable - Rave<br>covered by inclusive                                                                                                    | ng pabala net<br>personal                                                                                                    | C 28-50% C 300%<br>C 31-75% C Not Appl<br>covered                                                                                                    | kable - Raving patrols not<br>av incuitly personnel                                                                                                    |                                              |  |
|             |                                                                                                    | *Significant Assets and Areas<br>Continuation/Drivenics training for the security force:                                                                                                    |                                                                                                    | "Spatiant Assets and Areas<br>Contastation/Tersenics training for the seco                                                                                                    | arity force.                                                                                                    |                                              |  |
|             |                                                                                                    | C Weekly C Sets-Aresoly                                                                                                    |                                                                                                    | C treatly C tars-for                                                                                                    | naty                                                                                                    |                                              |  |
|             |                                                                                                    | C Quarterly C Barrie                                                                                                    |                                                                                                    | C quartery C tone                                                                                                    | -                                                                                                    |                                              |  |
|             |                                                                                                    | <sup>17</sup> Not Applicable - Security Force does not receive train<br>3. Items a dedicated command and control or associate                                                                                                    | ong                                                                                                    | <sup>(*)</sup> Not Applicable - Security force does not a<br>It there a dedicated communit and control.                                                                                                    | nearing training                                                                                                    |                                              |  |
|             |                                                                                                    | NOTES                                                                                                    |                                                                                                    |                                                                                                    | The first for Section Advance                                                                                                    |                                              |  |
|             |                                                                                                    |                                                                                                    | Submit                                                                                                    | Beset (this section only)                                                                                                    |                                                                                                    |                                              |  |
|             |                                                                                                    |                                                                                                    |                                                                                                    |                                                                                                    | <u> </u>                                                                                                    |                                              |  |
|             | Go to the next tab "Security Management" and continue answering the questions under each tab                                   |                                                                                                    |                                                                                                    |                                                                                                    |                                                                                                    |                                              |  |
|             |                                                                                                    | inty Manageme                                                                                                    | ent and co                                                                                                    | ontinue ans                                                                                                    | wering the qu                                                                                                    | estions under each tab                       |  |
|             | until you get to the end                                                                                                    | "Building Envelo                                                                                                    | ope".                                                                                                    | ontinue ans                                                                                                    | wering the qu                                                                                                    | estions under each tab                       |  |
|             | until you get to the end                                                                                                    | "Building Envelo                                                                                                    | ope".                                                                                                    |                                                                                                    | wering the qu                                                                                                    | estions under each tab                       |  |
|             | until you get to the end                                                                                                    | "Building Envelo                                                                                                    | ent and co<br>ope".<br>d Gates   CCTV   Tarking   Barrers   1<br>FECANT Substaction(s)                                                                                                    | Champaron   Entry Central Building Enve<br>Right Side Responses to be Based                                                                                                    | wering the qu           xpe           imit USS SIGNIFICANT Substation(s) <sup>2</sup>                                                                                                    | estions under each tab                       |  |
|             | until you get to the end                                                                                                    | "Building Envelo<br>Scarty Force   Scarty Management   Forces an<br>Left Side Responses to be Based on SIGHT<br>Costs for force years underword<br>of the Side Responses to be Based on SIGHT                                                                                                    | ent and co<br>ope".<br>In Gates   CCTV   Parking   Marriers  <br>ITECANT Substation(s)<br>I                                                                                                    | Chronic Control ( Budding Error<br>Right Side Responses to be Based<br>Coast the testing have verdent?                                                                                                    | wering the qu                                                                                                    | estions under each tab                       |  |
|             | until you get to the end                                                                                                    | South States in a Material     South State International States in a Material     South State Responses to be Based on 101000     Costs in Antony Nan Adama     Costs in Antony Nan Adama     Costs in Antony     Costs in Antony     Costs in Antony     Costs in Antony     Costs in Antony     Costs in Antony     Costs in Antony     Costs                                                                                                    | ant and co<br>ope".<br>d Gates   CCTV   Parking   Burriers  <br>ITECANT Substation(s)<br>I<br>I<br>I<br>I<br>I<br>I<br>I<br>I<br>I<br>I<br>I<br>I<br>I                                                                                                    | Curnation   tritry Central   Builing Brive<br>Right Side Responses to be Based<br>- State the Itality have versioned<br>- 'State the construction of the vession<br>- 'S that Reasts:                                                                                                    | kee   x kee   x kee | estions under each tab                       |  |
| 6           | until you get to the end                                                                                                    | Security for an agentie     Security for a security for a sec                                                                                                    | A Gates   CCTV   Tarina   Barres  <br>a Gates   CCTV   Tarina   Barres  <br>TTCVVT Substation(s)<br>troubles access to the helity.<br>cost, helity or a                                                                                                    | Churnacon [ Entry Central   Builing Enve<br>Right Side Responses to be Based<br>- Does the Tody, have window?<br>- The<br>- Obstachmic the constructor of the veale<br>- Charden Constructor of the veale<br>- Rest Feature:<br>- Plant Feature:                                                                                                    | Kepe      (100 SIGNIFICANT Substation(s) =     (100 SIGNIFICANT Substation(s) =    | estions under each tab                       |  |
| 6           | until you get to the end                                                                                                    | Security Internagement     Security Internagement     Security Internagement     Security Internagement     Security Internagement     Security Internagement     Security Internagement     Security Internagement     Security Internagement     Security     Security Internagement     Security     Security     Security Internagement     Security     Security     Secu                                                                                                    | ent and co<br>ope".<br>distas   ccrv   faving   Barrers  <br>ITCAT Substation(s)<br>typologis scenes to the heithyr<br>cost in door<br>cost, shift cores<br>cost, shift cores<br>cost, shift cores                                                                                                    | Characteria ( Entry Central ( Building Enve<br>Right Stife Responses to be Based<br>- Date the tophy have window?<br>- The<br>- Date factors:<br>- Plant Analysis<br>- Characteria the constructor of the vester<br>- Plant Analysis<br>- Characteria<br>- Networkship                                                                                                    | vering the qu      x                                                                                                    | estions under each tab                       |  |
| 6           | until you get to the end                                                                                                    | Security Force To Constraining Control of Constraining Constraining Constraini                                                                                                    | ent and co<br>ope".<br>d cates   CCV   Harlard   Barriers  <br>ITECANT Substation(*)<br>I<br>typevides access to the fuelty -<br>cotted for-<br>cot, tabler cars<br>acc, tabler cars<br>the cotted for-<br>cot, while cars<br>the cotted for-<br>cotted for-<br>cotted for                                                                                                    | Constitution and a second second seco                                                                                                    | Kenning the qu     X                                                                                                    | estions under each tab                       |  |
| 6           | until you get to the end                                                                                                    | Security formating generative     "Building Envelo     Security Formations an Auditory     Security Formal Security Management Preses an     Left Side Responses to be Based on Stoffel     Coses in history has underword     The     Constantice the construction of the sealerd dire if the     Constantice the construction of the sealerd dire if the     Consthe construction of the sealerd dire                                                                                                    | ent and co<br>ope".<br>dicates [CCTV   Harlang   Barrans  <br>CFRCART Subhastion(-)<br>FIFCART Subhastion(-)<br>FIFCART Subhasti                                                                                                    | Constructed for the sense of the sense of th                                                                                                    | veering the qu      veering the qu      veering the qu      veering the qu      veering the solution of the solution of t   | estions under each tab                       |  |
| 6           | until you get to the end                                                                                                    | Security Invariance generate     "Building Envelo     Security Force   Security Management   Forces an     Info Side Responses to be Based on SIGM     Cost Sin Encip Noise Androw     Cost Sin Encip Noise Androw     Cost Sin Encip Noise     Cost Sin Encip Noise     Cost Sin     Cost Sin Encip Noise     C                                                                                                    | ent and co<br>ope".<br>diducts (CCTV (Harlerg) Barrers)<br>(FECATT Substation(s)<br>ended door<br>contained door<br>contained do                      | Constructed and a construction of the vessel<br>construction of the second of the vessel<br>construction of the second of the vessel<br>construction of the vessel<br>construction | veering the qu                                                                                                    | estions under each tab                       |  |
| 6           | until you get to the end                                                                                                    | Security Force Together           Security Force Together           Security Force Together           Security Force Together           Security Force Together           Security Force Together           The Side Responses to the Based on SIGHER           Or together           The Side Responses to the Based on SIGHER           The Side Responses to the Based on SIGHER           The Side Responses to the Based on SIGHER           The Side Responses to the Based on SIGHER           The Side Responses to the Based on SIGHER           The Side Responses to the Based on SIGHER           The Side Responses to the Based on SIGHER           The Side Responses to the Side Response           The Side Responses to the Side Response           The Side Responses to the Side Response           The Side Responses to the Side Response           The Side Responses to the Side Response           The Side Responses to the Side Response           Side Responses to the Side Response           Side Responses to the Side Response           Side Responses to the Side Response           Side Response           Side Response           Side Response           Side Response           Side Response           Side Response           Side Response                                                                                                    | ent and co<br>ope".<br>distance   CCTV   Harlers   Barrers  <br>FICAT Substation(s)<br>e)<br>provides access to the hally:<br>evolution access to the hally:<br>evolution access to the hally:<br>evolution access to the hally:<br>evolution access to the hally:<br>evolution access to the hally:<br>evolution access to the hally:<br>evolution access to the hally:<br>evolution access to the hally:<br>evolution access to the hally:<br>evolution access to the hally:<br>evolution access to the hally:<br>evolution accessed to the hally:<br>evolution accessed to the hally:<br>evolution accessed to the hall to the hall to the hall<br>evolution accessed to the hall to the hall to thall to the hall to the hall to the h                                                                                                    | Construction of the series of the series of                                                                                                    | Weering the qu     X     X     Yee     Intel Lists Statution(1)     Yes     Yes     Yes     Yes     Yes     You     You     | estions under each tab                       |  |
| 6           | until you get to the end                                                                                                    | Surfaces na hading     Security Force   Security Hanagement   Proces an     Information of the security Hanagement   Proces an     Information of the security Hanagement   Proces an     Information of the security Hanagement   Proces and     Information of the security Hanagement   Proces and     Information of the security Hanagement   Proces and     Information of the security Hanagement   Proces and     Information of the security Hanagement   Proces and     Information of the security Hanagement   Proces and     Information of the security Hanagement   Process and     Information of the security Hanagement   Process and     Information of the security   Proceed security Hanagement   Proceed security Hanagement   Proceed security Hanagement   Proceed security   Proceed security   Proceed secu                                                                                                    | ent and co<br>ope".<br>didutes (CCTV) Parliers   Barrers  <br>(FCAT Substation(s))<br>e<br>transferences to the healty.<br>cost, where cars<br>cost, where cars<br>cost, where cars<br>cost, where cars<br>cost, where cars<br>cost, where cars<br>cost and the healty.<br>cost of these cars<br>cost where cars<br>cost and the healty.<br>cost of these<br>cars carsed and the healty.<br>cost of these<br>cars carsed and cost family.<br>cost of these<br>cars carsed and cost family.<br>cost of these<br>cars carsed and cost family.<br>cost of these<br>cars carsed and cost family.<br>cost of these<br>cars carsed and cost family.<br>cost of these<br>cars carsed and cost family.                                                                                                    | Clumenton   tertry Control   Building Error  Eight Side Responses to be Based  Data the fully laws without  Clume fully laws without  Clume fully laws  Clume fully laws  Clume fully laws                                                                                                    | xype     x       test     LSSE SIGNITICANT Substation(3)       if dor This provides scients to facility:     if dor this provides scients to facility:       if door this provides scients to the facility:     if work is the facility:       if work is covered work forme:     if work is scients to the facility:       if work is scients to the facility:     if work is scients to the facility:       if work is scients to the facility:     if work is scients to the facility:       if work is scients work forme:     if work is scients to the facility:       if work is scients work forme:     if work is scients work forme:       if work is scients work forme:     if work is scients work forme:       if work is scients work forme:     if work is scients work forme:                                                                                                    | estions under each tab                       |  |
| 6           | until you get to the end                                                                                                    | Survey in a range fine of the second former of the second former of                                                                                                    | Int and co<br>ope".<br>dicates [CCTV] Parking [Burness]<br>if [CCVT] Substation(-)<br>if<br>typooldes access to the builty:<br>coc, halow cars<br>coc, halow cars<br>coc, halow                                                                                                    | Construction of the second second se                                                                                                    | xerring the qu                                                                                                    | estions under each tab                       |  |
| 6           | Until you get to the end                                                                                                    | Survey initial general     Survey initial general     Survey initial g                                                                                                    | And and cooper.                                                                                                    | Aurnation   teny Cantel   Building time<br>Building Side Responses to be Based<br>- Does the facility have window?<br>- The<br>- Doesdaries the construction of the vesile<br>- Research and the second of the vesile<br>- Research and the second of the second of the vesile<br>- Research and the second of the second of the vesile<br>- Research and the second of the second of the second<br>- Research and the second of the second of the second<br>- Research and the second of the second of the second<br>- Research and the second of the second of the second<br>- Research and the second of the second of the second                                                                                              | wering the qu                                                                                                    | estions under each tab                       |  |
| 6           | Once finished, use the "I                                                                                                    | "Building Envelo                                                                                                    | ent and co<br>ope".<br>dicates (CCV) (Hriving   Barrow  <br>(FCANT Substation(s))<br>a)<br>transfer some in the factory<br>contact day<br>contact day                                                                                                    | Construction of the second of the second of                                                                                                    | wering the qu                                                                                                    | estions under each tab                       |  |
| 6           | Once finished, use the "f                                                                                                    | Building Envelo     Searty Hanagemet     Searty Ford   Searty Hanagemet     Searty Ford   Searty Hanagemet     Searty Ford   Searty Hanagemet     Searty Ford   Searty Hanagemet     Searth Side Responses to be Based on 1000     Searth Side Responses to be Based     Searth Side Responses to be Based     Searth Side Responses to be Based     Searth Side Responses to be Based     Searth Side Responses to be Based     Searth Side Responses to be Based     Searth Side Responses to be Based     Searth Side Responses to be Based     Searth Side Responses to be Based     Searth Side Responses to be Based     Searth Side Responses     Searth Side Responses     Searth Side Responses     Search Side Responses                                                                                                    | ent and co<br>ope".<br>distance   CCTV   Harlers   Barrers  <br>FFCAT Substation(s)                                                                                                    | Constitute and the second and the second and the s                                                                                                    | wering the qu                                                                                                    | estions under each tab                       |  |
| 6           | Once finished, use the "I<br>This step takes you back                                                                          | "Building Envelo<br>"Building Envelo<br>Score for a solution<br>for the solution of the solution<br>for the solution of the solution<br>for the solution of the solution of the<br>solution of the solution of the solution<br>for the solution of the solution of the<br>solution of the solution of the solution of the<br>solution of the solution of the solution of the solution of the<br>solution of the solution of the solution of the solution of the<br>solution of the solution of the solution of the solution of the<br>solution of the solution of the solution of the solution of the<br>solution of the solution of the solution of the solution of the<br>solution of the solution of the solution of the solution of the solution of the<br>solution of the solution of the solution of the solution of the<br>solution of the solution of the solution of the solution of the solution of the solution of the solution of the solution of the solution of the solution of the solution of the solution of                                                                                                    | ent and co<br>ope".<br>diates (CCV) haves and the<br>recent solution of the<br>end to the solution<br>of the solution of the<br>end to the solution<br>of the solution<br>of the solution of the solution<br>of the solution<br>of the solution<br>of the solution<br>of the solution of the solut                                                      | Annuarian ( tetry Control Builing Error<br>Fight Side Responses to be Based<br>20 to the Instity have unclassed<br>20 to the Instity have unclassed<br>20 to the Instity have unclassed<br>21 to the Instity have unclassed<br>22 to the Instity have unclassed<br>23 to the Instity have unclassed<br>24 to the Instity have unclassed<br>25 to the Instity have unclassed<br>26 to the Instity have unclassed<br>27 to the Instity have unclassed<br>28 to the Instity have unclassed<br>29 to the Instity have unclassed<br>29 to the Instity have unclassed<br>29 to the Instity have unclassed<br>20 to the Instity have unclassed<br>20 to the Instity have unclassed<br>20 to the Instity have unclassed<br>20 to the Instity have unclassed<br>29 to the Instity have unclassed<br>20 to the Instity have unclassed<br>20 to the Instity have unclassed                          | xeering the qu         xeering the qu         xeerin                                                                                                    | nalysis, Physical                            |  |
| 6           | Once finished, use the "F<br>This step takes you back<br>Security Input Tool". You                                             | "Building Envelo<br>"Building Envelo<br>between a state<br>between a state<br>between a st | ent and co<br>ope".<br>dicate (CCV) haves (Barres )<br>record soles to the barry -<br>record sole<br>oc, table of the barry -<br>record sole<br>cot, table of the barry -<br>record sole<br>cot, table of the barry -<br>record sole<br>cot, table of the barry -<br>record sole<br>to cot the barry -<br>record sole<br>to cot the barry -<br>record sole<br>to cot the barry -<br>record sole<br>to cot the barry -<br>record sole<br>to cot the barry -<br>record sole<br>to cot the barry -<br>record sole<br>to cot the barry -<br>record sole<br>to cot the barry -<br>record sole<br>to cot the barry -<br>record sole<br>to cot the barry -<br>record sole<br>to cot the barry -<br>record sole<br>to cot the barry -<br>sole -<br>sole - | Armadon   tetry Control Builing free<br>Build Side Responses to be Based<br>Date the holds have watched<br>- Date the holds have watched<br>- Date the holds have watched<br>- Date the holds have watched<br>- Date the holds have watched<br>- Date the holds have watched<br>- Date have been been been been<br>- Date have been been been been<br>- Date have been been been been<br>- Date have been been been been<br>- Date have been been been been<br>- Date have been been been been<br>- Date have been been been been<br>- Date have been been been been<br>- Date have been been been been<br>- Date have been been been been<br>- Back to Swift<br>Back to Swift<br>Scorre has co                                                                                                    | wering the qu                                                                                                    | nalysis, Physical<br>ting the responses that |  |
| 6           | Once finished, use the "f<br>This step takes you back<br>Security Input Tool". You<br>you entered.                             | "Building Envelo<br>"Building Envelo<br>between is is lading<br>between is a lading<br>between is a lading<br>between is                                                                             | ent and co<br>ope".<br>districts (CCV) Trainers (Harriers )<br>Treever substantiance(s)<br>a<br>terreture substantiance(s)<br>a<br>terreture substantiance(s)<br>a<br>terretur                                                                                                    | Armadon   tetry Control Builing Erve<br>Right Side Responses to be Based<br>Out to facility have writered<br>' Bail Side Responses to be Based<br>Out Statistic Have writered<br>' Bail Side Responses to be Based<br>' Description of the set of the set<br>' Bail Side Responses to be Based<br>' Bail Side Responses to be Based<br>' Bail Side Responses to be Based<br>' Bail Side Responses to be Based<br>' Bail Side Responses to be Based<br>' Bail Side Responses to be Based<br>' Bail Side Responses to be Based<br>' Bail Side Responses to be Based<br>' Bail Side Responses to be Based<br>' Bail Side Responses to be Based<br>' Bail Side Responses to be Based<br>' Response to the Side Responses to be Based<br>' Response to the Side Responses to be Based<br>' Response to the Side Responses to be Based<br>' Response to the Side Responses to be Based<br>' Response to the Side Responses to be Based<br>' Response to the Side Responses to be Based<br>' Response to the Side Responses to the Based<br>' Response to the Side Responses to the Side Response<br>' Response to the Side Responses to the Side Response<br>' Based to the Side Response to the Side Response<br>' Based to the Side Response to the Side Response<br>' Based to the Side Response to the Side Response to the Side Respon                                                                                     | wering the qu                                                                                                    | nalysis, Physical<br>ting the responses that |  |
| 6           | Once finished, use the "I<br>This step takes you back<br>Security Input Tool". You<br>you entered.                             | "Building Envelo<br>"Building Envelo<br>search for Search Managemet Press an<br>Information of Search Managemet Press and<br>Information of Search Managemet Press and<br>Information of Search Managemet Press and<br>Information of Search Managemet Press and<br>Information of Search Managemet Press and<br>Information of Search Managemet Press and<br>Information of Search Managemet Press and<br>Information of Search Managemet Press and<br>Information of Search Managemet Press and<br>Information of Search Managemet Press and<br>Information of Search Managemet Press<br>Information of Search Managemet Press<br>Information of Search Managemet Pre                                                                                                    | ent and co<br>ope".<br>distes (CCV) hring (some) :<br>(CCV) formal some (some)<br>(CCV) format some (some)<br>(CCV) format some (some (some)<br>(CCV) format some (some (some (some (some)<br>(CCV) format some (some (                                                                                                    | Arresson   trivy Control Buding Erver  Expension   trivy Control Buding Erver  Expension   trivy Control Buding Erver  Expension   trivy Control Buding Erver  Expension   trivy Control Buding Erver  File State Control   trivy Control Buding Erver  File Control   trivy Control Buding Erver  File Erver  File Erver  Fi                                                                                                    | wering the qu                                                                                                    | nalysis, Physical<br>ting the responses that |  |
| 6<br>7<br>8 | Once finished, use the "f<br>This step takes you back<br>Security Input Tool". You<br>you entered.<br>Click the "Generate Repo | "Building Envelo<br>"Building Envelo<br>version a balance<br>version of the second of the second of the<br>version of the second of the second of the second of the<br>version of the second of the second of the second of the<br>version of the second of the second of the second of the<br>version of the second of the second of the second of the<br>version of the second of the second of the second of the<br>version of the second of the second of the second of the<br>version of the second of the second of the second of the<br>version of the second of the second of the second of the second of the<br>version of the second of the second of the                                                                                                    | ent and co<br>ope".<br>diata (ctr) haves and the<br>recent solution of the<br>recent solution of the<br>recent so                                                                                                    | Annuario   trity Control   Bulling from<br>Fight Side Responses to be Based<br>20 to the fully lower uncount<br>- fully<br>- State Responses to be Based<br>- State Responses to be Based<br>- State Responses to be Based<br>- State Side Responses to be Based<br>- State Side Responses to the Side<br>- State Side Responses to the Side<br>- State Side Responses to the Side<br>-                            | <pre>wering the qu  x y y y y y y y y y y y y y y y y y y</pre>                                                                                                    | nalysis, Physical<br>ting the responses that |  |

<sup>&</sup>lt;sup>1</sup> This determination is based solely on the perspective of the facility and is not to be related to utility-wide compliance issues.

<sup>&</sup>lt;sup>2</sup> This determination is based solely on the perspective of the facility and is not to be related to utility-wide compliance issues.

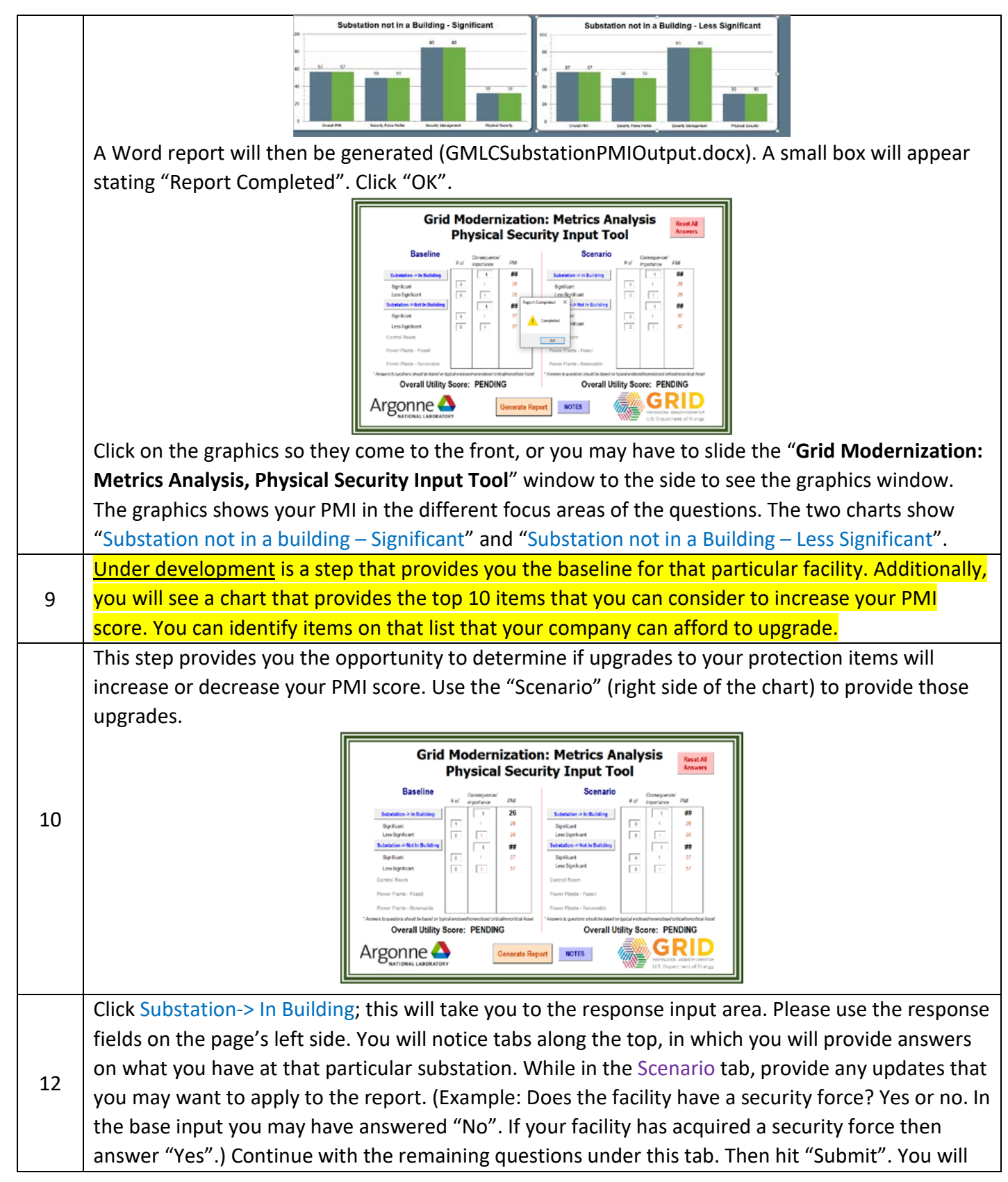

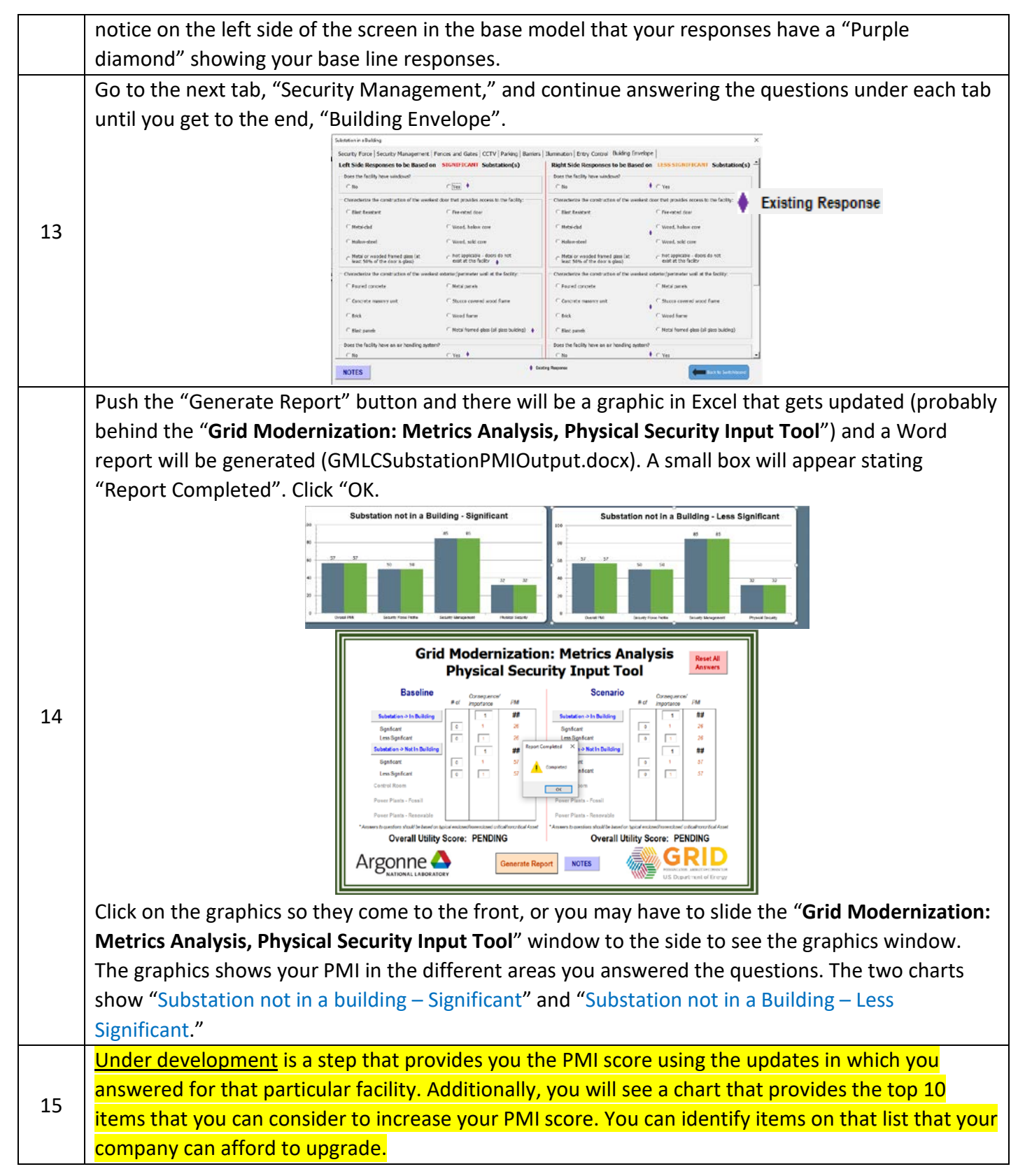

| 16 | You can rerun the "Scenario" using upgrades to your security posture to help increase your PMI |  |  |
|----|------------------------------------------------------------------------------------------------|--|--|
|    | scores running the same processes above (Steps 8–15).                                          |  |  |

### Products

1) Suggested upgrades based on applied scenarios to increase scores.

2) Calculated scores for baseline and scenario data entry and summary information, including graphs.

3) Suggested protection enhancements for consideration to improve scores.